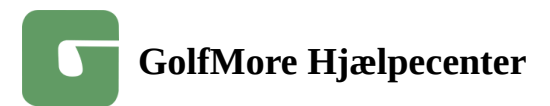

## Kom i gang med din nye driving range konto

Hvordan kommer jeg i gang med at bruge min nye driving range konto?

Tillykke med dit nye til driving range konto.

GolfMore er lavet således, at du både kan bruge dit DGU-kort eller andet NFC-kort, men vi anbefaler kraftigt at du installerer GolfMore appen i stedet for at få den bedste oplevelse og alle muligheder.

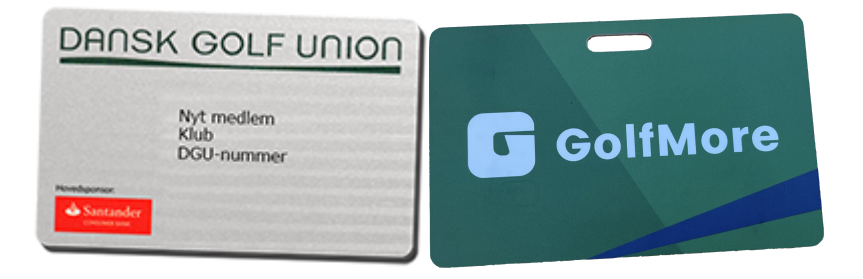

Du kan hente GolfMore appen på Google Play eller Apple App Store.

Du kan klikke direkte på dette link på din smartphone for at hente appen: Download GolfMore appen

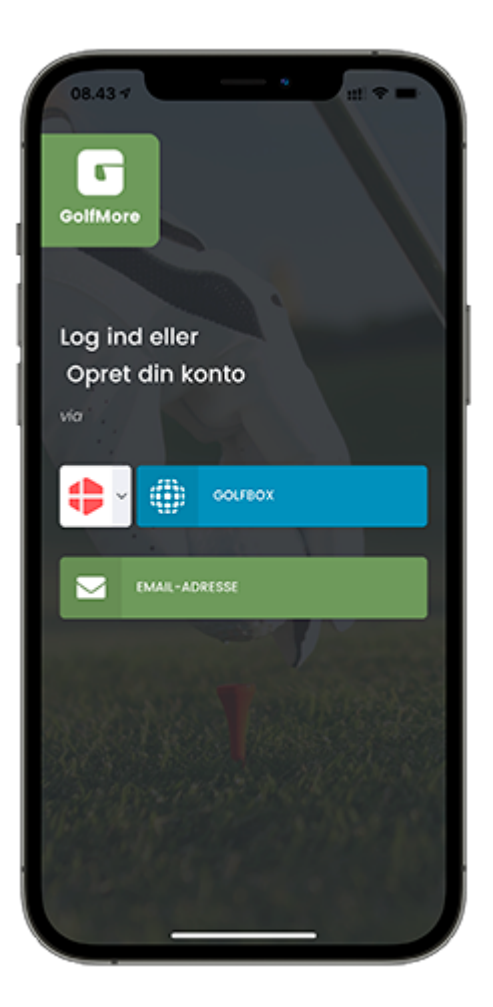

Vælg først dit land for at logge ind, og dernæst for Danmarks vedkommende tryk på GolfBox. Log ind med samme informationer som du bruger, når du bruger GolfBox i øvrigt. GolfMore har herefter automatisk oprettet dig som bruger med den email, som er registreret i GolfBox.

Når du er logget ind, så ser det således ud:

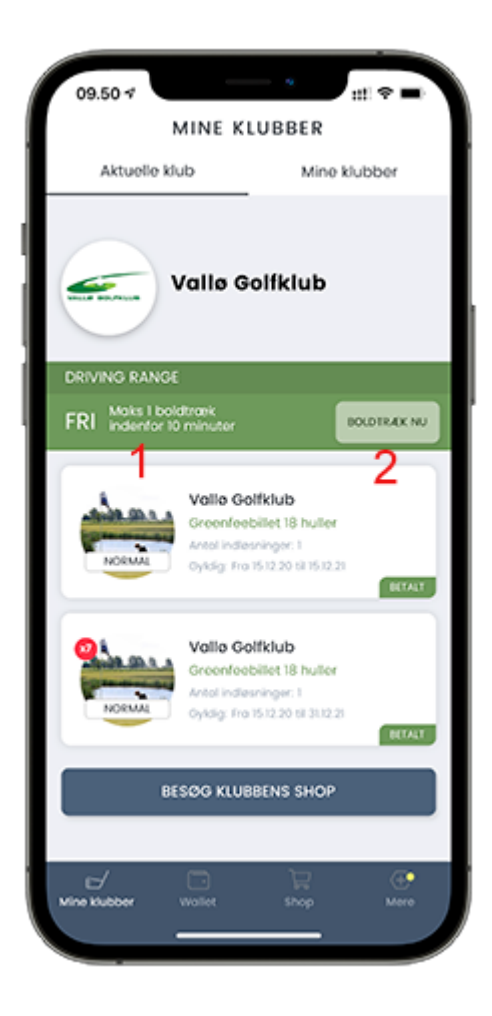

Ved tallet 1: Her kan du se dit boldprodukt, og hvis det har nogle begrænsninger for brug.

Ved tallet 2: Når du står foran boldautomaten, så bliver knappen aktiv.

For at trække bolde skal du nu blot på boldautomatens skærm vælge at du bruger app, og dernæst trykke på 'Boldtræk nu' i appen - og husk at sætte en spand bolde under dispenseren inden du trykker på knappen :-)

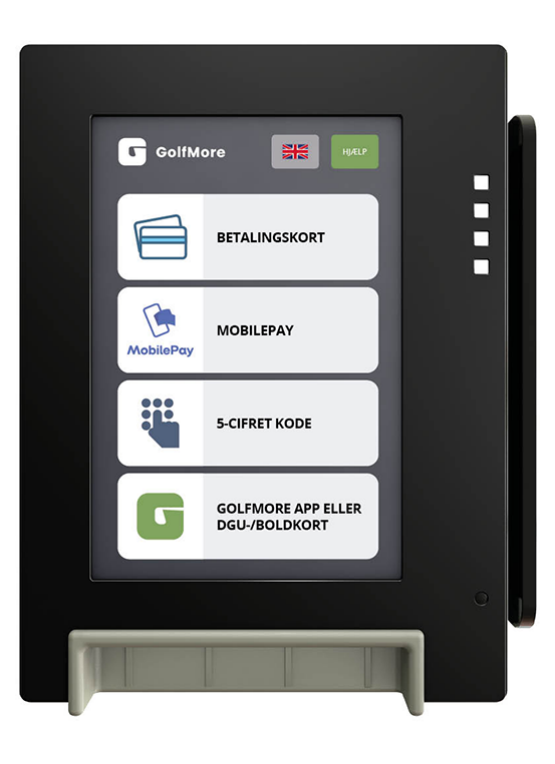

## (i) Hvis du bruger DGU-kort med magnetstribe

Tryk på GOLFMORE APP eller DGU-/BOLDKORT knappen.

Derefter trækker du dit DGU-kort igennem fra toppen med magnetstripen indad.

## (i) Hvis du bruger DGU-kort med NFC, eller andre boldkort med NFC

Nogle klubber har valgt et få en NFC chip i deres DGU-kort. Du kan se, om du har et kontaktløs-ikon på bagsiden af dit DGU-kort.

Hvis din klub har et NFC-chip i DGU-kortet, så vil betalingssystemet altid stå klar til, at du "tapper" dit kort mod skærmen. Dette skal ligeledes gøres med boldkort, som ikke er DGU-kort.

Hvis du har NFC, og du kommer til en klub med magnetkort som det foretrukne, så kan enten bruge magnetstripen eller trykke på knappen for NFC.

Hvis du ikke har NFC, og du kommer til en klub med NFC som det foretrukne, så tryk på på knappen for magnetstripe.

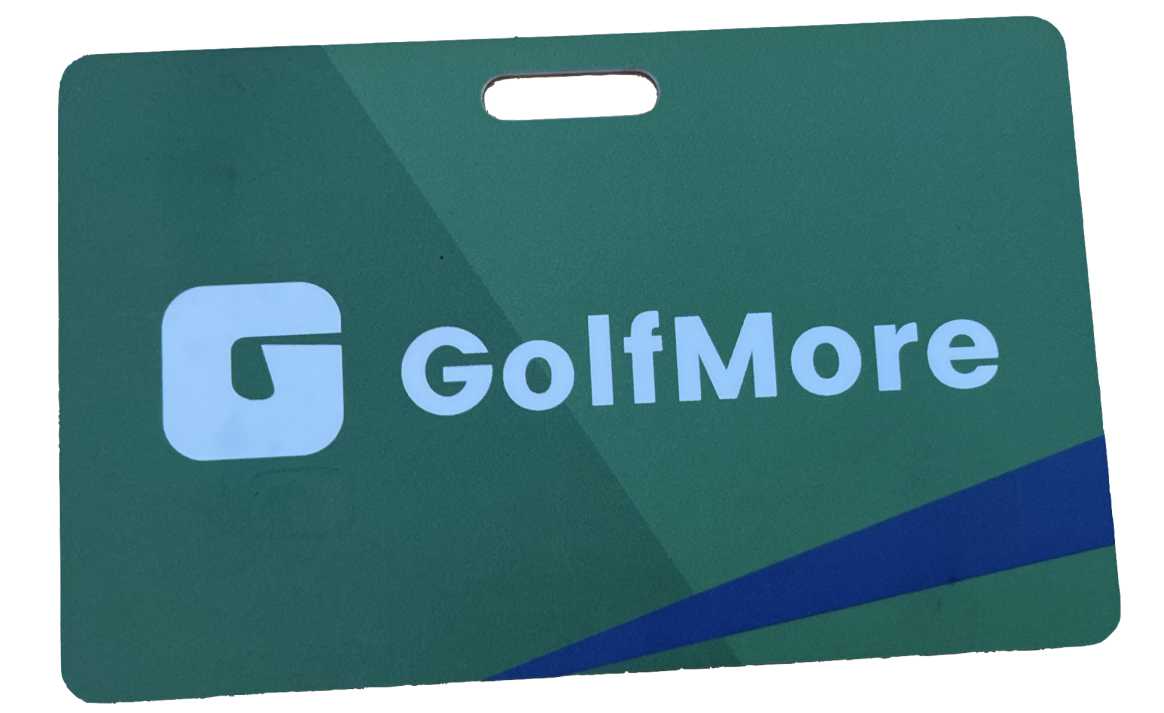